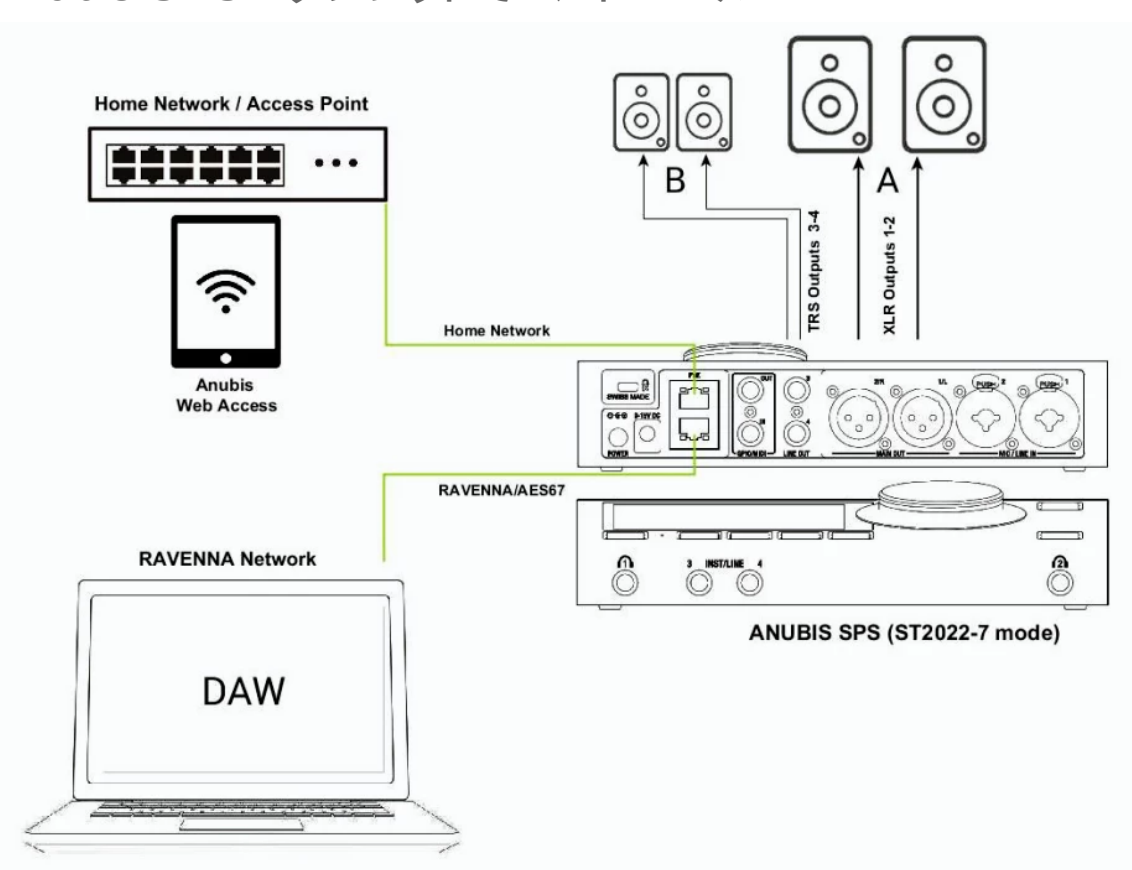

## Anubis SPS - タブレットでコントロール

## Setup

Anubis SPS を既存のホームネットワークに接続し、DAWとAnubisを使用している時にスマートフォンやタブ レットからコントロールします。

## Procedure

1. Anubis SPS は、2つのネットワークに接続することができます。そのためには Anubis を ST2022-7 mode に設定する必要があります。

Anubis の Settings > General > NETWORK で ST2022-7 を Enable に設定してください。

| NETWORK          | - |
|------------------|---|
| 🚱 ST 2022-7 mode |   |
|                  |   |

この操作を行うと Anubis は再起動が必要です。

- 2. ホームネットワークを Anubis SPS のポート1に接続してください。
- 3. RAVENNA ネットワークを Anubis SPS のポート2に接続してください。
- 4. スクロールダウンして、Network Configuration を開いてください。
- 5. NETWORK1は、ホームネットワークに接続するため、アドレスとサブネットマスクをホームネットワーク の設定に合わせて設定する必要があります(例:192.168.1.107, Subnet 255.255.255.0 など)。

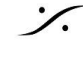

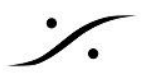

6. NETWORK2は、RAVENNAネットワークに接続するため、アドレスとサブネットマスクをRAVENNA ネットワークの設定に合わせて設定する必要があります(例:169.254.1.2, Subnet 255.255.0.0 な ど)。

| < Settings          | General                         | © ⊡ ⊠ M | 48kHz |  |  |  |  |
|---------------------|---------------------------------|---------|-------|--|--|--|--|
| NETWORK             |                                 |         | -     |  |  |  |  |
| 🚱 ST 2022-7 mod     | e                               |         |       |  |  |  |  |
| Interface 1         |                                 |         |       |  |  |  |  |
| Obtain an IP addres | s                               |         | Auto  |  |  |  |  |
| IP address          | 192 1                           | 68 1    | 107   |  |  |  |  |
| Subnet mask         | 255 2                           | 55 255  | 0     |  |  |  |  |
| Default gateway     | 0                               | 0 0     | 0     |  |  |  |  |
|                     | Apply & Reboot                  | t       |       |  |  |  |  |
| Interface 2         |                                 |         |       |  |  |  |  |
| Obtain an IP addres | s                               |         | Auto  |  |  |  |  |
| IP address          | 169 2                           | 54 1    | 2     |  |  |  |  |
| Subnet mask         | 255 2                           | 55 0    | 0     |  |  |  |  |
| Default gateway     | 0                               | 0 0     | 0     |  |  |  |  |
|                     | Apply & Reboot Apply if changed |         |       |  |  |  |  |

7. ネットワークの設定を変更した後、Apply & Reboot を押して Anubis を再起動させてください。DAW がインストールされているPC(Mac)もホームネットワークに接続されている場合、MTDiscovery には Anubis が2つ表れることになります。

スマートフォンやタブレットでWebブラウザを起動し、AnubisのIPアドレス(この例では 192.168.1.107 )にアクセスしてください。

|        | 🖻 🏨 📚 📶 78% 🗎 12:32 |        |            |             |           |          |        |           |         |           |  |
|--------|---------------------|--------|------------|-------------|-----------|----------|--------|-----------|---------|-----------|--|
| Ć      | G 19                | 92.168 | .1.107/moi | nitoring/ir | ndex.html |          |        |           | 1       | 0         |  |
|        | ANUBIS+MONITOR      |        |            |             |           |          | M      | 48.0 kHz  |         |           |  |
| _      |                     |        |            |             |           |          |        |           |         | -2.0dB    |  |
| Siereo | Mic/Line 1-2        | OdB    |            |             |           | -        | Stareo | Main 1-2  |         | 12 -      |  |
| 1.1    | тоуо                | 0d8    |            |             |           | R        |        | Phone 1   | -0.5d8  |           |  |
| Mono   | Inst/Line 3         | OdB    |            |             |           |          | Stores | Alt 3-4   |         | -12 -     |  |
| Cult   | Stream              | OdB    |            |             |           |          |        | Phone 2   | -20.0dB |           |  |
| States | DAW 1-2             | OdB    |            |             |           |          | Smith  | Speaker A |         | -30 -48 - |  |
| -      | SAZA                | OdB    |            |             |           |          |        |           |         | -72       |  |
|        |                     |        |            |             |           |          |        |           |         |           |  |
|        |                     |        |            |             |           |          |        |           |         | REF       |  |
|        | SUM                 |        | MUTE       | SOLO        | SOLOX     | POLARITY |        | DownMix   | <       | DIM       |  |
|        | MON > CUES          |        | METERS     |             |           | CLEAR    | 1      | alk 1     | Talk 2  | MUTE      |  |